## **Upgrading BIOS on WRR servers**

- 1. Create bootable USB flash drive
  - a. Insert USB to your computer, download and run rufus-3.5.exe software: http://65.51.147.178:5000/sharing/vugylYu7J
  - b. Download updated BIOS v2.3 by accessing following link: http://65.51.147.178:5000/sharing/0pnxEn6yO
  - c. Select your USB drive and under Boot selection choose Disk or ISO image
  - d. Click on SELECT and brows to previously downloaded BIOS iso (199464.iso) then click on start button

| system<br>or UEFI-C  | SELECT |  |
|----------------------|--------|--|
| system<br>(or UEFI-C | SELECT |  |
| system<br>(or UEFI-C | CSM) ~ |  |
|                      |        |  |
|                      |        |  |
| Cluster size         |        |  |
| iytes (Def           | aur)   |  |
|                      |        |  |
| ART                  | CLOSE  |  |
|                      | TART   |  |

- 2. Insert bootable USB to the WRR
- 3. Boot up your WRR server and keep pressing "Delete or F11" button to enter BIOS
  - a. In the BIOS navigate to Boot option and change "Boot Mode Select" to Legacy
    - b. Press F4 to save and exit
    - c. WRR should boot up to DOS prompt
    - d. NOTE: WRR will reboot and start updating BIOS please wait 5-8min until you see message: WARNING: System must power-off to have the changes take effect!

- e. Remove USB flash drive and power cycle WRR. Please note that unit may reboot twice during this process
- 4. If the unit doesn't boot up to Windows OS please access the BIOS again by pressing "Delete or F11" button. Enter Boot menu and set Boot Mode Select [UEFI]

| Aptio Setup Utility – Copyright (C) 2017 American Megatrends, Inc.<br>Main Advanced Event Logs Security <mark>Boot</mark> Save & Exit |                  |                          |  |  |
|----------------------------------------------------------------------------------------------------|------------------|--------------------------|--|--|
| Boot Configuration                                                                                                    |                  | Select which boot device |  |  |
| Boot Mode Select                                                                                                    | [UEFI]           | ORDER Priorities.        |  |  |
| FIXED BOOT ORDER Priorities                                                                                                    |                  |                          |  |  |
| UEFI Boot Order #1                                                                                                    | [UEFI Hard Disk] |                          |  |  |
| UEFI Boot Order #2                                                                                                    | [Disabled]       |                          |  |  |
| UEFI Boot Order #3                                                                                                    | [Disabled]       |                          |  |  |
| UEFI Boot Order #4                                                                                                    | [Disabled]       |                          |  |  |
| UEFI Boot Order #5                                                                                                    | [Disabled]       |                          |  |  |
| UEFI Boot Order #6                                                                                                    | [Disabled]       |                          |  |  |
| UEFI Boot Order #7                                                                                                    | [Disabled]       |                          |  |  |
| UEFI Boot Order #8                                                                                                    | [Disabled]       |                          |  |  |
| ▶ Add New Boot Option                                                                                                    |                  |                          |  |  |
| Delete Boot Option                                                                                                    |                  |                          |  |  |
|                                                                                                    |                  | ↔: Select Screen         |  |  |
| UEFI Hard Disk Drive BBS Priorities                                                                                                   |                  | f↓: Select Item          |  |  |
| UEFI Application Boot Priorities                                                                                                    |                  | Enter: Select            |  |  |
|                                                                                                    |                  | +/-: Change Opt.         |  |  |
|                                                                                                    |                  | F1: General Help         |  |  |
|                                                                                                    |                  | F2: Previous Values      |  |  |
|                                                                                                    |                  | F3: Optimized Defaults   |  |  |
|                                                                                                    |                  | F4: Save & Exit          |  |  |
|                                                                                                    |                  | ESC: Exit                |  |  |
|                                                                                                    |                  |                          |  |  |
| Version 2.18.1263. Copyright (C) 2017 American Megatrends, Inc.                                                                       |                  |                          |  |  |

5. After you hit enter on UEFI Hard Disk Drive BBS Priorities, you'll see the option for Windows Boot Manager

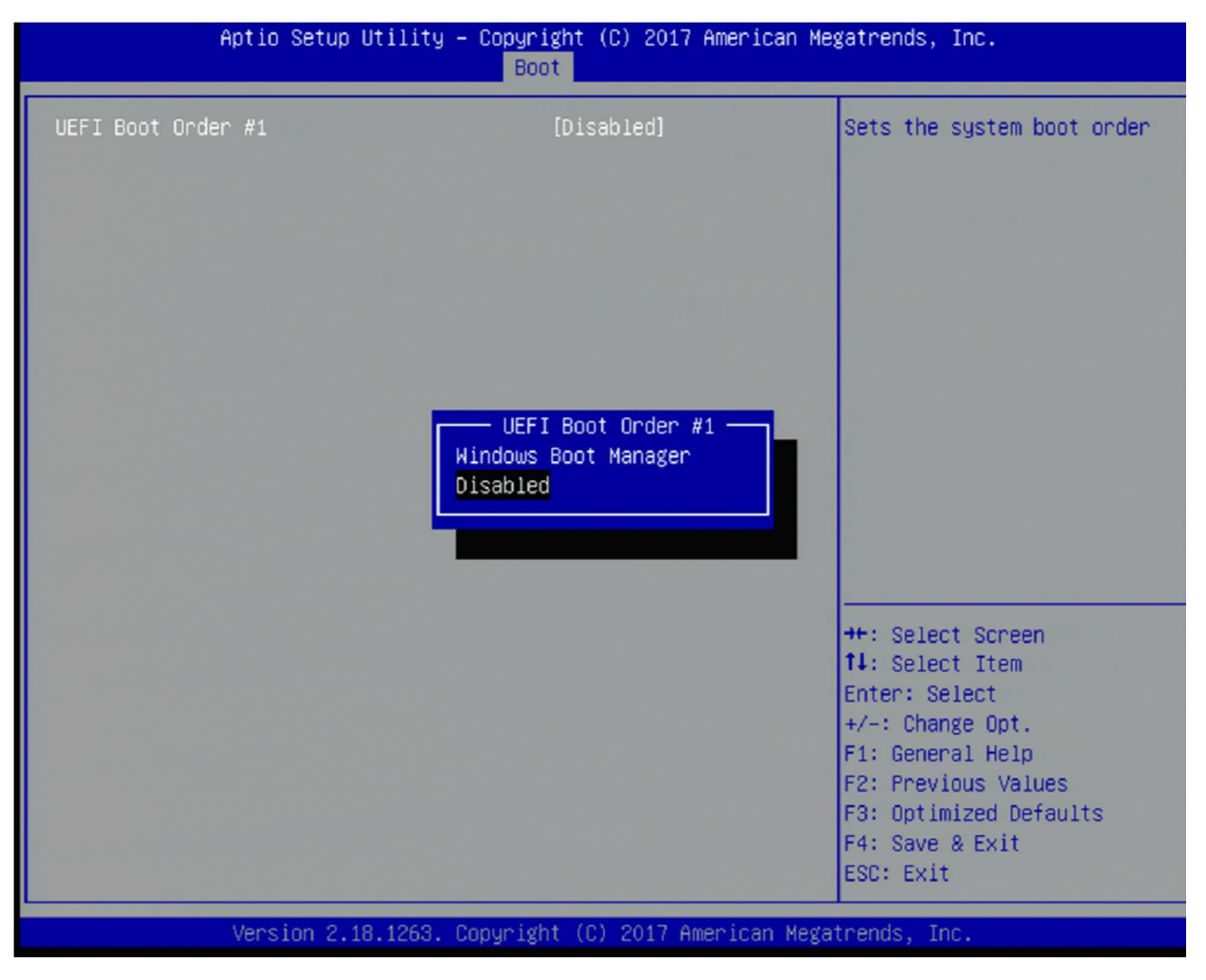

6. Hit Esc and you'll notice that the UEFI Boot Order <u>#1</u> now says UEFI Hard Disk:Wi... indicating it recognizes the Windows boot drive

| Aptio Setup Utility – Copyright (C) 2017 American Megatrends, Inc.<br>Main Advanced Event Logs Security <mark>Boot</mark> Save & Exit |                     |                                                                                                    |  |  |
|----------------------------------------------------------------------------------------------------|---------------------|----------------------------------------------------------------------------------------------------|--|--|
| Boot Configuration                                                                                                    | a the second pro-   | Specifies the Boot Device<br>Priority sequence from                                                                                                    |  |  |
| Boot Mode Select                                                                                                    | [UEFI]              | available UEFI Hard Disk<br>Drives.                                                                                                    |  |  |
| FIXED BOOT ORDER Priorities                                                                                                    |                     |                                                                                                    |  |  |
| UEFI Boot Order #1                                                                                                    | [UEFI Hard Disk:Wi] |                                                                                                    |  |  |
| UEFI Boot Order #2                                                                                                    | [Disabled]          | and the second second se |  |  |
| UEFI Boot Order #3                                                                                                    | [Disabled]          |                                                                                                    |  |  |
| UEFI Boot Order #4                                                                                                    | [Disabled]          |                                                                                                    |  |  |
| UEFI Boot Order #5                                                                                                    | [Disabled]          |                                                                                                    |  |  |
| UEFI Boot Order #6                                                                                                    | [Disabled]          |                                                                                                    |  |  |
| UEFI Boot Order #7                                                                                                    | [Disabled]          |                                                                                                    |  |  |
| UEFI Boot Order #8                                                                                                    | [Disabled]          |                                                                                                    |  |  |
| ▶ Add New Boot Option                                                                                                    |                     |                                                                                                    |  |  |
| Delete Boot Option                                                                                                    |                     |                                                                                                    |  |  |
|                                                                                                    |                     | ↔: Select Screen                                                                                                    |  |  |
| UEFI Hard Disk Drive BBS Priorities                                                                                                   |                     | t↓: Select Item                                                                                                    |  |  |
| UEFI Application Boot Priorities                                                                                                    |                     | Enter: Select                                                                                                    |  |  |
|                                                                                                    |                     | +/-: Change Opt.                                                                                                    |  |  |
|                                                                                                    |                     | F1: General Help                                                                                                    |  |  |
|                                                                                                    |                     | F2: Previous Values                                                                                                    |  |  |
|                                                                                                    |                     | F3: Optimized Defaults                                                                                                    |  |  |
|                                                                                                    |                     | F4: Save & Exit                                                                                                    |  |  |
|                                                                                                    |                     | ESC: EXIT                                                                                                    |  |  |
| Version 2 18 1263 Convright (C) 2017 American Megatrends Inc                                                                          |                     |                                                                                                    |  |  |
|                                                                                                    |                     |                                                                                                    |  |  |

7. Press F4 and confirm. After WRR reboots Operating system should start and UEFI priority option will be saved in the BIOS